HƯỚNG DẪN GIẢM SIZE ẢNH VÀ DUNG LƯỢNG FILE ẢNH

- Tình huống đăng Album lên trang website. Ta có nguồn Album khoảng 30 tấm mà ta đã chọn ra khi chụp trong 1 sự kiện của nhà trường. Dung lượng file và kích thước lúc này rất lớn-> upload trên trang website sẽ bị "bễ" khung hoặc chậm do dung lượng lớn.
- Giải pháp dùng 1 phần mềm miễn phí có tên High Quality Photo Resizer để giảm kích thước và dung lượng ảnh.
- = 3 23 High Quality Photo Resizer - Powe... B ( 🔶 🏥 ) 🛞 www.naturpic.com/resizer/ V C Stople 2 ☆ 白 4 A 🔛 🗖 = 🧾 Vào nhiều nhất 🗌 Bắt đầu 🗕 🗕 📄 (http://pcbd.moet.gov.v... 🔯 😻 📴 <table-row> 📄 🕪 😳 👖 🖬 📀 🕎 😻 🙆 👘 🖬 🗴 🚺 Ban thiet ke Lan - Inter... FexLingo- Search - TextTrans - @Dictionary GrammarCheck WebTrans AutoTrans Services - No. - 23 ave As - ++ Desktop + Search Deckta ø Organize \* New folder 11 -0 E CHUAN BI TAP HUAN 🗿 88 FlashBack Pro 3 Player Favorites 🕌 han ngoc 🗃 BS FlashBack Pro 3 Recorder Desktop S CCleaner TONG KET NAM HOC 2013-2014 bownloads Libraries 🐅 Connectify Dispatch St. Recent Places A Homegroup S Connectify Hotspot Quick L CNTT DOSBex 0.74 词 Libraries Computer A EMIS > C Documents Hom # ImTOO HD Video Converter Network Music Down Torrent 😨 Kingsoft Presentation Pictures Buy N Aleo Flash Intro Banner Maker 🗑 Kingsoft Spreadsheets Videos ) Conta Ashampoo Burning Studio 2013 Kingsoft Writer Homegroup Produc File name: prsetup \* Vid Save as type: All Files (".") Ŧ Netury photos. ation on b Natu Save Cancel A Hide Folders DIB, Via TIF, TIFF, VDA, VST, WBMP ann the innorts 8 output to IPT- PING T-D TGA. ٠ Video WMF, EMF. Audio Software Download 👔 Firefox tự dộng gửi dữ liệu đến Mozilla để chúng tới có thể cải thiện trải nghiệm sử dụng của bạn Chon những thứ tối muốn chia số 🗙 1:39 PM S S 🕷 🗑 🐨 🚸 🗢 🔥 😡 🛸 🥩 🐝 💟
- Bước 1: Link tải về <u>http://www.naturpic.com/resizer/</u>

Bước 2: Sauk hi tải về xong ta tiến hành cài đặt

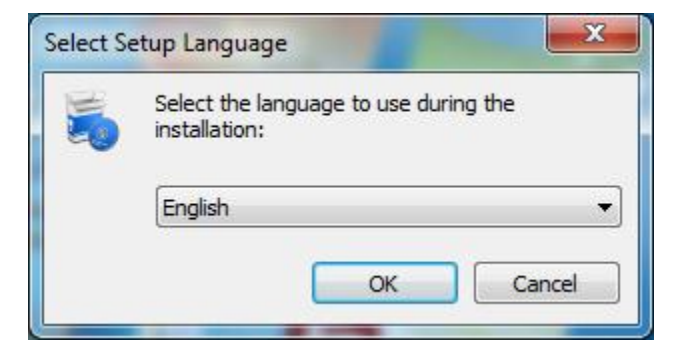

•••

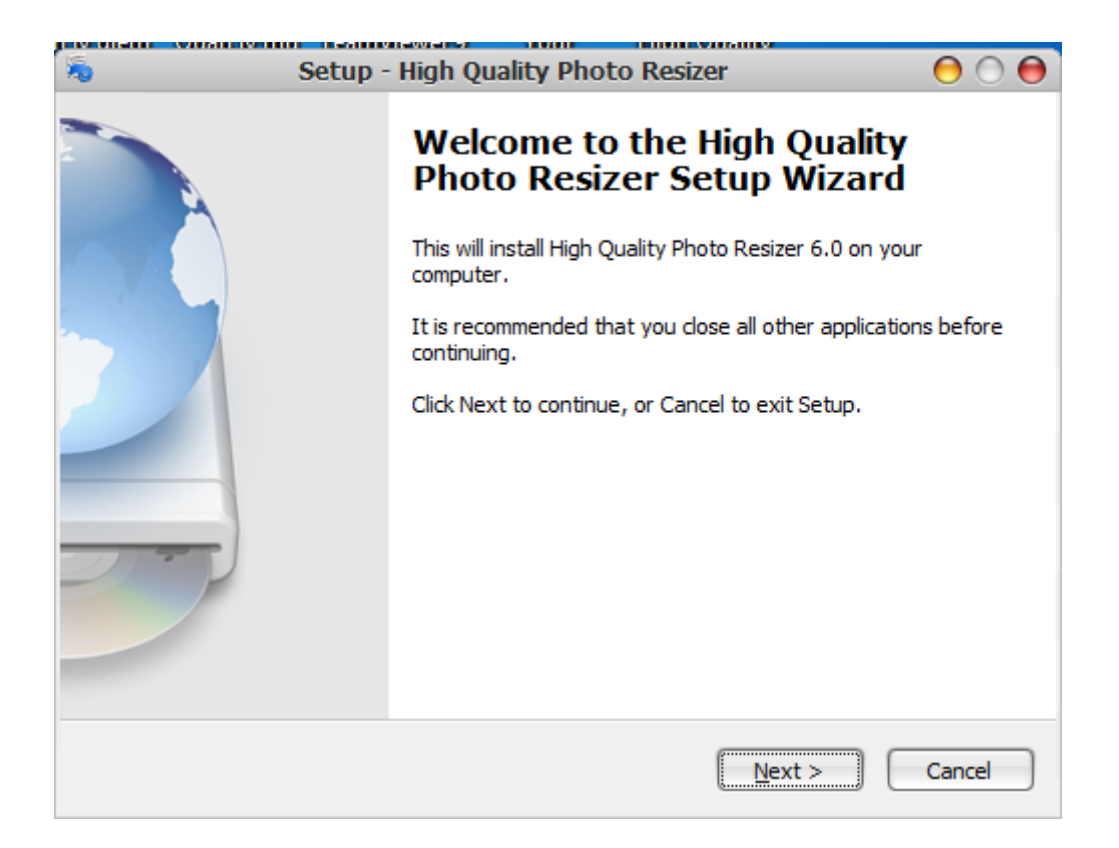

| 1 | Setup - High Quality Photo Resizer 🛛 🖯 🔴                                               |
|---|----------------------------------------------------------------------------------------|
|   | Select Destination Location<br>Where should High Quality Photo Resizer be installed?   |
|   | Setup will install High Quality Photo Resizer into the following folder.               |
|   | To continue, click Next. If you would like to select a different folder, click Browse. |
|   | C:\Program Files\High Quality Photo Resizer Browse                                     |
|   |                                                                                        |
|   | At least 5.6 MB of free disk space is required.                                        |
|   | < <u>B</u> ack <u>N</u> ext > Cancel                                                   |

•••

| Setup - High Quality Photo Resizer                                                   | 00     |
|--------------------------------------------------------------------------------------|--------|
| Select Start Menu Folder<br>Where should Setup place the program's shortcuts?        |        |
| Setup will create the program's shortcuts in the following Start Menu fo             | older. |
| To continue, click Next. If you would like to select a different folder, click Brows | e.     |
| High Quality Photo Resizer Brows                                                     | se     |
|                                                                                      |        |
| < <u>B</u> ack Next >                                                                | Cancel |

| 5 | Setup - High Quality Photo Resizer                                                                                      | $\Theta \odot \Theta$ |
|---|----------------------------------------------------------------------------------------------------|-----------------------|
|   | Select Additional Tasks<br>Which additional tasks should be performed?                                                  | E                     |
|   | Select the additional tasks you would like Setup to perform while installing High Qu<br>Photo Resizer, then click Next. | ality                 |
|   | Additional icons:                                                                                                    |                       |
|   | Create a desktop icon                                                                                                   |                       |
|   | Create a Quick Launch icon                                                                                              |                       |
|   |                                                                                                    |                       |
|   |                                                                                                    |                       |
|   |                                                                                                    |                       |
|   |                                                                                                    |                       |
|   |                                                                                                    |                       |
|   |                                                                                                    |                       |
|   |                                                                                                    |                       |
|   | < <u>B</u> ack <u>N</u> ext >                                                                                           | Cancel                |

| 5 | Setup - High Quality Photo Resizer                                                                              | $\Theta \odot \Theta$ |
|---|----------------------------------------------------------------------------------------------------|-----------------------|
|   | Ready to Install<br>Setup is now ready to begin installing High Quality Photo Resizer on your<br>computer.      | <b>E</b>              |
|   | Click Install to continue with the installation, or click Back if you want to review or<br>change any settings. |                       |
|   | Destination location:<br>C:\Program Files\High Quality Photo Resizer                                            | Ă                     |
|   | Start Menu folder:<br>High Quality Photo Resizer                                                                |                       |
|   | Additional tasks:<br>Additional icons:<br>Create a desktop icon<br>Create a Quick Launch icon                   |                       |
|   | 4                                                                                                    |                       |
|   | < <u>B</u> ack Install                                                                                          | Cancel                |

•••

| 1 | Setup - High Quality Photo Resizer                                                          | 00       |
|---|---------------------------------------------------------------------------------------------|----------|
|   | Installing<br>Please wait while Setup installs High Quality Photo Resizer on your computer. | <b>E</b> |
|   | Extracting files<br>C:\Program Files\High Quality Photo Resizer\Resizer.exe                 |          |
|   |                                                                                             |          |
|   |                                                                                             |          |
|   |                                                                                             |          |
|   | (                                                                                           | Cancel   |

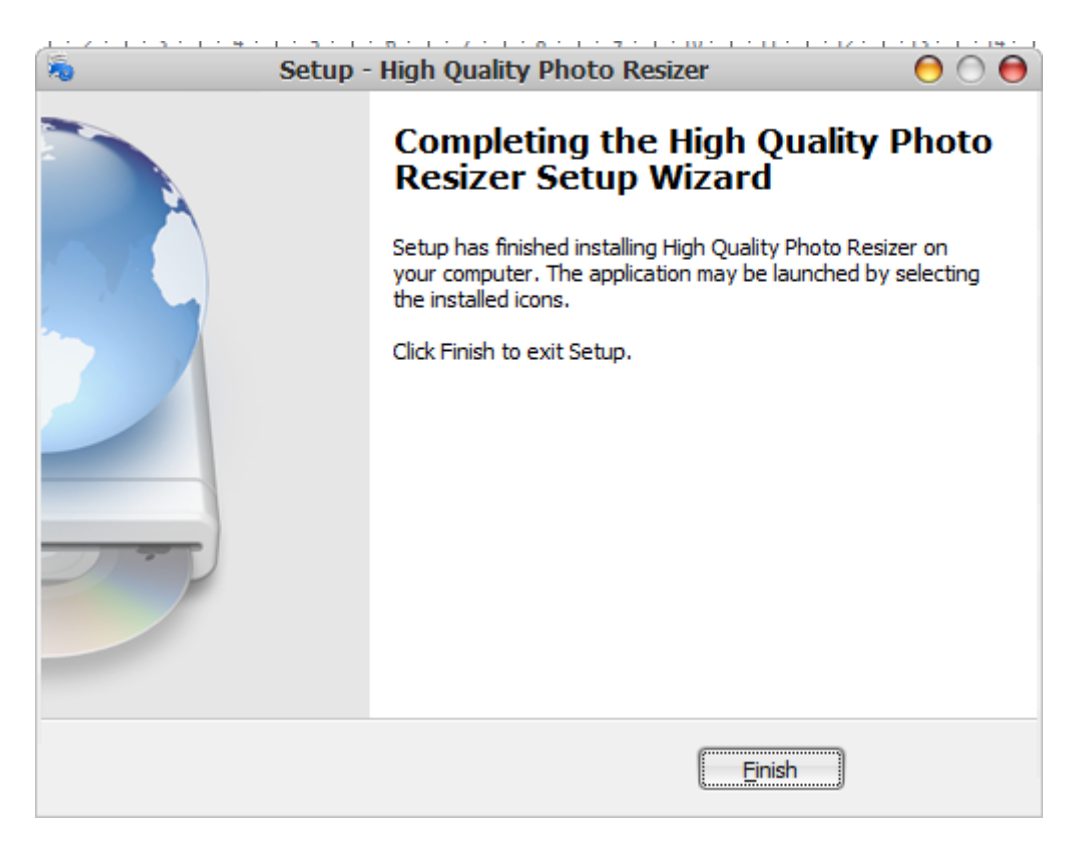

- Sauk hi cài đặt xong, ta mở chương trình từ icon trên destop lên

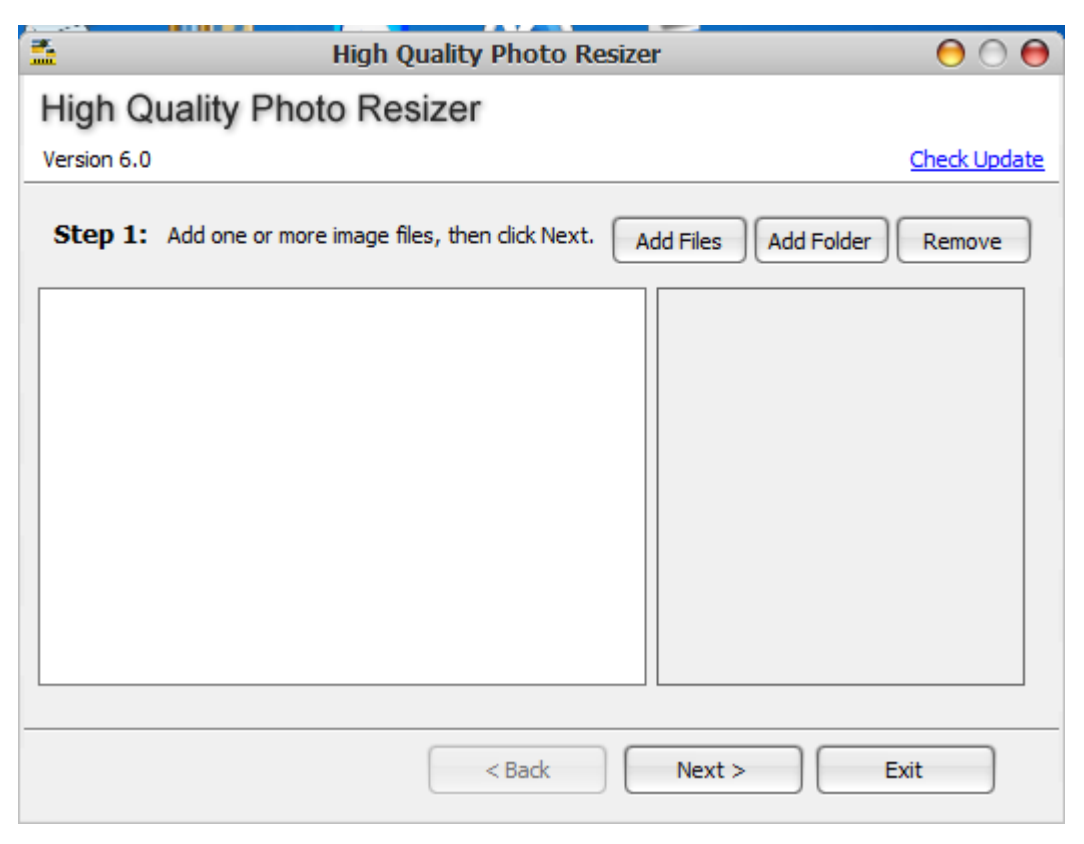

- Chọn Add Folder: duyệt đến thư mục chứa 30 ảnh như đề xuất phía trên

| Browse For Folder                  | 0 |  |
|------------------------------------|---|--|
| Please select a folder.            |   |  |
|                                    |   |  |
| TAP HUAN PMIS                      |   |  |
| TAP HUAN VEMIS 26-30 THANG 11-2012 |   |  |
| TONG KET 2012-2013                 |   |  |
| DIA TONG KET GVG CAP THANH PHO     |   |  |
| Date created: 1/30/2013 10:10 AM   |   |  |
| TRIEN KHAI                         |   |  |
| in 🔹                               |   |  |
| Eolder: Computer                   |   |  |
| Make New Folder OK Cancel          | ] |  |

- Trước đó trong thư mục ảnh này ta tạo 1 thư mục "DANG WEB" chẳng hạn, để khi giảm file xong sẽ lưu trong này

| <b>.</b>                                                                                                    | High Quality Photo Resizer                                                                                                    | 000          |
|----------------------------------------------------------------------------------------------------|----------------------------------------------------------------------------------------------------|--------------|
| High Q                                                                                                    | uality Photo Resizer                                                                                                    |              |
| Version 6.0                                                                                                    |                                                                                                    | Check Update |
| Step 1:                                                                                                    | Add one or more image files, then click Next. Add Files Add Folder                                                                                                    | Remove       |
| E: HINH AN<br>E: HINH AN<br>E: HINH AN<br>E: HINH AN<br>E: HINH AN<br>E: HINH AN<br>E: HINH AN<br>E: HINH AN<br>E: HINH AN<br>E: HINH AN<br>E: HINH AN<br>E: HINH AN | H PGD\TONG KET GVG CAP THANH PHO\IMG_0<br>H PGD\TONG KET GVG CAP THANH PHO\IMG_0<br>H PGD\TONG KET GVG CAP THANH PHO\IMG_0 |              |
|                                                                                                    | < Back Next > E                                                                                                    | xit          |

- Chọn thư mục lưu ảnh sau khi điều chỉnh

| <b>5</b>    | High Quality Photo Resizer 😑 🔿                                                      | 0          |
|-------------|-------------------------------------------------------------------------------------|------------|
| High Q      | uality Photo Resizer                                                                |            |
| Version 6.0 | Check Upd                                                                           | <u>ate</u> |
| Step 2:     | Select the output folder where you would like to save output files, then dick Next. |            |
| E: HINH A   | NH PGD\TONG KET GVG CAP THANH PHO\DANG WEB                                          |            |
|             | Browse                                                                              | )          |
|             |                                                                                     |            |
|             |                                                                                     |            |
|             |                                                                                     |            |
|             |                                                                                     |            |
|             |                                                                                     |            |
|             | < Back Next > Exit                                                                  |            |

- Chọn kích thước, VD 800x600, sau đó Next

| 📕 High Qua                                      | ality Photo Resizer 🛛 😑 🔿 👄                  |  |  |
|-------------------------------------------------|----------------------------------------------|--|--|
| High Quality Photo Resizer                      |                                              |  |  |
| Version 6.0                                     | Check Update                                 |  |  |
| Size<br>Pixel                                   | Rotation<br>Onn't rotate                     |  |  |
| Presets: 800 x 600 ¢ Width: 800 ¢ Height: 600 ¢ | Output format: JPG<br>JPG (JPEG JFIF Format) |  |  |
| Don't resize                                    | Best compression Best quality                |  |  |
| < Back Next > Exit                              |                                              |  |  |

- Chọn No effect, next

|                                                                                                    | High Quality Photo Resizer      | 00           |  |  |
|----------------------------------------------------------------------------------------------------|---------------------------------|--------------|--|--|
| High Quality Photo Resizer                                                                                                    |                                 |              |  |  |
| Version 6.0                                                                                                    |                                 | Check Update |  |  |
| Stop 4: Colort offe                                                                                                    |                                 |              |  |  |
| Step 4: Select effer                                                                                                    | cts to add, then click Next.    |              |  |  |
| 🖲 No effect                                                                                                    | <ul> <li>Add effects</li> </ul> |              |  |  |
| <ul> <li>Mosaic</li> <li>Negative</li> <li>Neontrace</li> <li>Posterize</li> <li>Reflect Left Right</li> <li>Reflect Up Down</li> <li>Ripple Random</li> <li>Ripple Sine</li> <li>Ripple Tooth</li> <li>Ripple Triangle</li> <li>Sharpen</li> </ul> | Reset<br>Preview                |              |  |  |
|                                                                                                    | < Back Next :                   | Exit         |  |  |

- Bấm Start để bắt đầu giảm dung lượng và kích thước ảnh

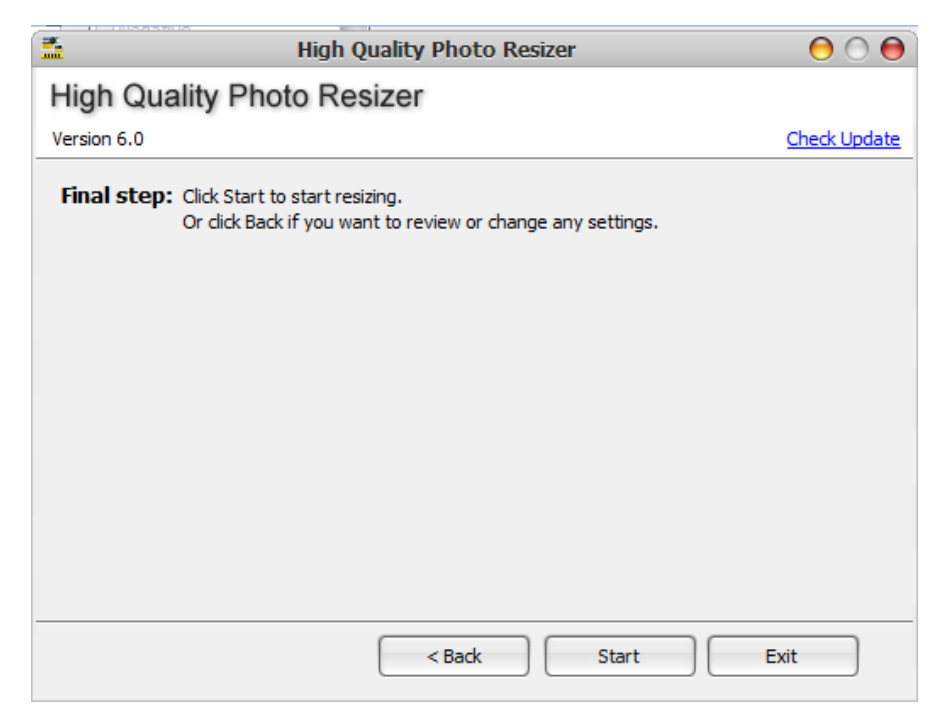

- Đợi chương trình làm việc, khi xong ta có thể mở xem hình trong thư mục DANG WEB

- Lúc này tất cả các file trong thư mục Album gốc (dung lượng lớn, kích thước lớn) đã được điều chỉnh và lưu trong thư mục "DANG WEB" mà ta đã tạo.
- Lúc này ta đăng nhập vào quản trị website, tạo chủ đề cho Album mới và thêm ảnh cho Album này

Số điện thoại hỗ trợ: 0913.860.438 – Lê Minh Tiến